ERK EL ENZ

Echt. Ehrlich. Einzigartig.

# Wegweiser Vergabeportal

Anleitung für die Registrierung zur Nutzung des Vergabeportals der Wirtschaftsregion Aachen

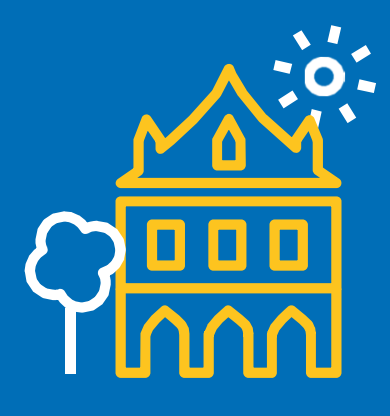

# **Registrierung unter**

https://www.vergaben-wirtschaftsregion-aachen.de/VMPSatellite/company/welcome.do Linkes Menü, unter Punkt **Registrierung**  ERK EL ENZ

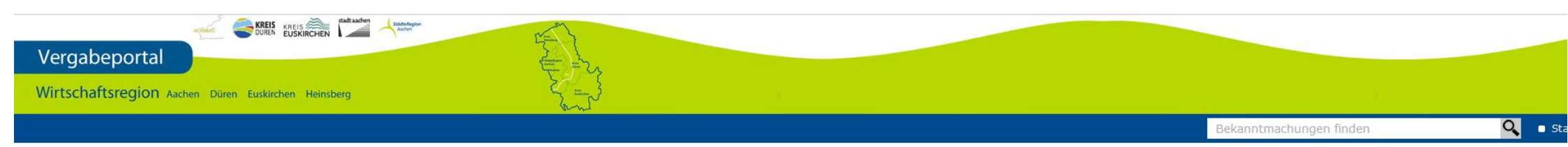

#### Herzlich willkommen auf dem Vergabesatellit Wirtschaftsregion Aachen

Registrierung Erweiterte Suche

Anmelden

#### Hier können Sie auf die aktuellen Bekanntmachungen und Ausschreibungen dieses Vergabesatelliten zugreifen. Die Aktuellen finden Sie auf dieser Seite aufgelistet bzw. sind über eine entsprechende Suche auffindbar.

| Aktuelle | Bekanntmachunge | n |
|----------|-----------------|---|
|----------|-----------------|---|

| Veröffentlicht 🔻 | Angebots- /<br>Teilnahmefrist | Bezeichnung                                                                                         | Тур                                     |
|------------------|-------------------------------|----------------------------------------------------------------------------------------------------|-----------------------------------------|
| 05.03.2024       | 19.03.2024                    | Hydraulische Sanierung Friedensstraße                                                               | VOB/A<br>Ausschreibung                  |
| 05.03.2024       | 03.04.2024                    | Ausrichtung des "Erkelenzer Adventsdorfes" in den Jahren 2025 bis 2028                              | Sonstige<br>Ausschreibung               |
| 05.03.2024       | DY                            | Neubau der Kindertagesstatte Kuckhoven, Fliesenarbeiten                                             | VOB/A<br>Beabsichtigte<br>Ausschreibung |
| 05.03.2024       | 03.04.2024                    | Anne-Frank-Gesamtschule - Elektrotechnik                                                            | VOB/A<br>Ausschreibung                  |
| 05.03.2024       | 04.04.2024                    | KE - Pumpstation RÜB Hausen - Erneuerung der Pumpstation                                            | VOB/A<br>Ausschreibung                  |
| 05.03.2024       | 21.03.2024                    | Generalsanierung Obdach Rurstraße 99 - Estrichverlegearbeiten                                       | VOB/A<br>Ausschreibung                  |
| 05.03.2024       | DY                            | Malerarbeiten im Rahmen des Wiederaufbaus, GGS und Kita Weisweiler                                  | VOB/A<br>Beabsichtigte<br>Ausschreibung |
| 05.03.2024       | ny                            | Flachdachsanierung der Sporthalle und der angegliederten Nebengebäude am Berufskolleg Herzogenrath. | UVgO<br>Beabsichtigte<br>Ausschreibung  |
| 05.03.2024       | ny                            | Erstellung einer Photovoltaikanlage auf dem Satteldach der Grundschule Straß - Gemeinde Hürtgenwald | VOB/A<br>Vergebener Auftra              |
| 05.03.2024       | 27.03.2024                    | Freianlagen - Gut Branderhof Aachen - Umbau und Sanierung                                           | VOB/A<br>Ausschreibung                  |
| 05.03.2024       | 26.03.2024                    | Lieferung eines Elektrofahrzeug mit Pritschenaufbau                                                 | UVgO<br>Ausschreibung                   |
| 04.03.2024       | 02.04.2024                    | Dachdeckerarbeiten - Sanierung der Bestandskita, Gebäude Brabantstraße 27 in Aachen                 | VOB/A                                   |

#### Wegweiser Vergabeportal

# **Registrierung - Informationen**

#### Klicken Sie Weiter

#### vergabe.**NRW**/vergabemarktplatz

| melden                             | Registrierung - Informationen                                                                                                    |           |
|------------------------------------|----------------------------------------------------------------------------------------------------|-----------|
| gistrierung                        | Informationen Daten des Branche Eigene Daten Bestätigung                                                                                                    |           |
| eiterte Suche                      |                                                                                                    |           |
|                                    | Für die Registrierung Ihres Unternehmens benötigen wir von Ihnen einige Daten. Dies ist notwendig, um die Sicherheit der Transaktioner<br>Nutzern aus Ihrem Unternehmen erfolgt nach erfolgreicher Anmeldung eigenständig durch den Hauptnutzer. | n zu gew  |
| ngeschlossene<br>ergabemarktplätze | Die Registrierung erfolgt in drei Schritten:                                                                                                    |           |
| d NRW                              | 1. Ausfüllen des Anmeldeformulars: Füllen Sie bitte das nachfolgende Anmeldeformular möglichst vollständig aus. Beachten Sie dabei bi                                                                                                    | tte, dass |
| opole Ruhr                         | 2. E-Mail-Bestätigung: Nachdem Sie das Formular ausgefüllt und Ihre Angaben noch einmal bestätigt haben, wird Ihre Anmeldung weiter                                                                                                    | geleitet. |
| inland                             | 3. Registrierung abschließen: Der Registrierungsvorgang ist abgeschlossen, wenn Sie durch erstmaliges Anmelden Ihren Account aktivie                                                                                                    | eren. Mit |
| NRW                                |                                                                                                    |           |
| tfalen                             | Weiter                                                                                                    |           |
| it Köln                            |                                                                                                    |           |
| schaftsregion Aachen               | Registrierung für Vergabestellen                                                                                                    |           |
|                                    | Falls Sie sich als ausschreibende Stelle registrieren möchten, wenden Sie sich bitte an die unter Kontakt genannten Ansprechpartner.                                                                                                    |           |

#### ERK EL ENZ

# **Registrierung – Daten Unternehmen**

#### Geben Sie Ihre Daten ein und klicken Sie anschließend Weiter

#### ERK EL ENZ

#### vergabe.**NRW**/vergabemarktplatz

| Anmelden                             | Registrierung - Daten des Un   | ternenmens  |         |        |
|--------------------------------------|--------------------------------|-------------|---------|--------|
| Registrierung                        | Informationen 🗸 Da             | aten des    | Branche | Eigene |
| Erweiterte Suche                     | Onte                           |             |         |        |
|                                      | Unternehmensdaten              |             |         |        |
| Angeschlossene<br>Vergabemarktplätze | Unternehmensname: *            | 1           |         |        |
| and NRW                              | Straße, Haus-Nr.:*             |             |         |        |
| Metropole Ruhr                       | PLZ: *                         |             |         |        |
| Rheinland                            | ort *                          |             |         |        |
| BLB NRW                              | OIL.                           |             |         | 2.0    |
| Westfalen                            | Postfach:                      |             |         |        |
| Stadt Köln                           | Land:                          | Deutschland |         |        |
| Virtschaftsregion Aachen             | Telefon: *                     |             |         |        |
|                                      | Fax:                           |             |         |        |
|                                      | E-Mail: *                      |             |         |        |
|                                      | URL:                           | http://     |         |        |
|                                      | Zuständiges Amtsgericht (Ort): |             |         |        |
|                                      | Handelsregister-Nr.:           |             |         |        |
|                                      | USt-IdNr.:                     |             |         |        |

# Pràqualifizierung Registrierungsnummer in der Datenbank des Vereins für die Präqualifizierung von Bauunternehmen e.V. PQ-VOB Reg.-Nr.: z.B: 123.876543 Amtliches Verzeichnis präqualifizierter Unternehmen für den Liefer- und Dienstleistungsbereich. AVPQ-Zertifikatsnummer: z.B: 01123ABC789 für die Zertifikatsnummer 01 123 ABC789

\* Dieses Feld ist ein Pflichtfeld und muss ausgefüllt werden

#### Wegweiser Vergabeportal

# **Registrierung - Branche**

Geben Sie nun eine Branche ein, hierzu gehen Sie über Kategorien bearbeiten und suchen Sie die entsprechende Branche aus

vergabe.**NRW**/vergabemarktplatz

| Anmelden                             | Registrierung - Branche                                                                                                    |                                                                                                    |
|--------------------------------------|----------------------------------------------------------------------------------------------------|----------------------------------------------------------------------------------------------------|
| Registrierung                        | Informationen  Daten des Branche Eigene Daten Bestätigung                                                                                                    |                                                                                                    |
| Erweiterte Suche                     | Oncencimieno                                                                                                    |                                                                                                    |
|                                      | Sie haben die Möglichkeit, Bereiche bzw. Branchen anzugeben, in denen Ihr Unternehmen tätig ist. Vergabestellen haben dann u.<br>Accounts automatisch in die Suchprofile übernommen. | rnehmen zu finden und einzuladen. Zusätzlich werden diese Einträge für alle neu angelegten Benutzer Ihres Unternehmens- |
| Angeschlossene<br>Vergabemarktplätze | Branche                                                                                                    |                                                                                                    |
| Land NRW                             | Kategoriename                                                                                                    | CBV Code                                                                                                    |
| Metropole Ruhr                       | Sie haben noch keine Kategorien ausgewählt                                                                                                    | <u>Crv-ode</u>                                                                                                    |
| Rheinland                            |                                                                                                    |                                                                                                    |
| BLB NRW                              |                                                                                                    | Kategorie(n) bearbeiten                                                                                                 |
| Westfalen                            |                                                                                                    | <u>intergene (ii) beta beta i</u>                                                                                       |
| Stadt Köln                           |                                                                                                    |                                                                                                    |
| Wirtschaftsregion Aachen             | Zurück Weiter                                                                                                    |                                                                                                    |
|                                      |                                                                                                    |                                                                                                    |

ERK

ENZ

EL

# **Registrierung – eigene Daten**

Geben Sie nun Ihre eigenen Daten ein und klicken Sie Weiter

#### vergabe.**NRW**/vergabemarktplatz

| Anmelden      | Registrierung - Eiger | ne Daten    |   |         |              |             |
|---------------|-----------------------|-------------|---|---------|--------------|-------------|
| Registrierung | Informationen 🖋       | Daten des 🧹 | 5 | Branche | Eigene Daten | Bestätigung |

Geben Sie bitte hier Ihre persönlichen Daten an. Die E-Mail zur Bestätigung der Anmeldung wird an die hier angegebene Adresse versendet.

|                                      | Eigene Daten                                                 |
|--------------------------------------|--------------------------------------------------------------|
| Angeschlossene<br>Vergabemarktplätze | Anrede: Herr ~                                               |
| Land NRW                             | Tital                                                        |
| Metropole Ruhr                       | niei.                                                        |
| Rheinland                            | Vorname: *                                                   |
| BLB NRW                              | Nachname: *                                                  |
| Westfalen                            |                                                              |
| Stadt Köln                           | Telefon:                                                     |
| Wirtschaftsregion Aachen             | Fax:                                                         |
|                                      | E-Mail: *                                                    |
|                                      |                                                              |
|                                      | Zurück Weiter                                                |
|                                      | * Dieses Feld ist ein Pflichtfeld und muss ausgefüllt werden |

#### ERK EL ENZ

# **Registrierung - Bestätigung**

Kontrollieren Sie Ihre Angaben, akzeptieren Sie die AGB und klicken auf **Registrierung abschließen** 

| vergabe. <b>NRV</b>                  | V vergabemarktplat       | tz        |          |              |             |                          |
|--------------------------------------|--------------------------|-----------|----------|--------------|-------------|--------------------------|
|                                      |                          |           |          |              |             |                          |
| Anmelden                             | Registrierung - Bestätig | jung      |          |              |             |                          |
| Registrierung                        | Informationen            | Daten des | Branche  | Eigene Daten | Bestätigung |                          |
| Erweiterte Suche                     |                          |           | 4        |              |             |                          |
|                                      | Zusammenfassung          |           |          |              |             |                          |
| Angeschlossene<br>Vergabemarktplätze | Unternehmensdaten        |           |          |              |             |                          |
| Land NRW                             | Unternehmensname         | Stadtmark | ting     |              |             |                          |
| Metropole Ruhr                       | Straße, Haus-Nr.         | Johannisn | narkt 17 |              |             |                          |
| Rheinland                            | PLZ                      | 41812     |          |              | 💷 🗖 Ich al  | kzeptiere die <u>AGB</u> |
| BLB NRW                              | Ort                      | Erkelenz  |          |              |             |                          |
| Westfalen                            | Postfach                 |           |          |              |             |                          |
| Stadt Köln                           | , outdoin                |           |          |              |             |                          |
| Wirtschaftsregion Aachen             | Land                     | Deutschla | ind      |              |             | -                        |
|                                      |                          |           |          |              | Zurück      | Registrierung abs        |

ERK EL ENZ

Echt. Ehrlich. Einzigartig.

### Sie erhalten zum Abschluss eine Bestätigungsmail mit Ihren Zugangsdaten und weiteren Informationen zum Vergabeportal.

Sie sind nun erfolgreich registriert!

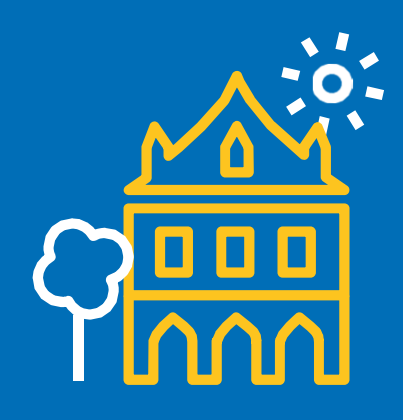

ERK EL ENZ

Echt. Ehrlich. Einzigartig.

Ansprechpartner:

Corinna Wirtz, Tel. 02431-85209 Miriam Di Blasi, Tel. 02431-85264 EMail ausschreibungen@erkelenz.de

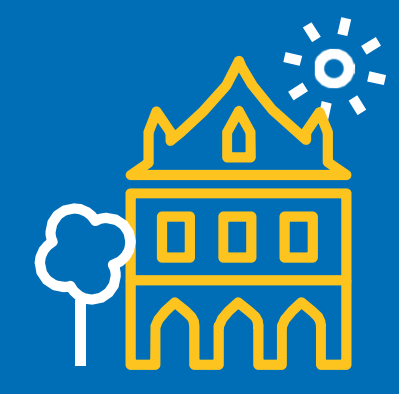